## **Opgaveliste - sortering**

## Flows

Som administrator har du mulighed for at lave sorteringen af listen om, så fx nyeste kommer øverst.

| Trin | Handling                                                                                                    | Illustration                                 |
|------|----------------------------------------------------------------------------------------------------|----------------------------------------------|
| 1    | Gå til Maestro => workflow history, så du kommer til URL<br>bestående af: [site]/da/maestro-all-flows                                                                   |                                              |
| 2    | l det hvide felt øverst vælger du blyanten, for at redigere<br>oversigten.                                                                                              | ☆ Genveje  Redigér   > Maestro   admin   × × |
| 3    | Under sorteringskriterier vælger du "tilføj" og vælger<br>"process id" og klikker "tilføj og konfigurer sortering.<br>Sorteringen fremgår nu under sorteringskriterier. |                                              |
| 4    | Klik Gem                                                                                                    |                                              |
| 5    | Sorteringen er nu altid med nyeste øverst.                                                                                                    |                                              |